## CGS 3175: Internet Applications Fall 2007

#### Advanced XHTML & CSS – Part 2

Instructor :

or : Dr. Mark Llewellyn markl@cs.ucf.edu HEC 236, 407-823-2790 http://www.cs.ucf.edu/courses/cgs3175/fall2007

School of Electrical Engineering and Computer Science University of Central Florida

CGS 3175: Internet Applications (Advanced XHTML & CSS – Part 2) Page 1 © Mark Llewellyn

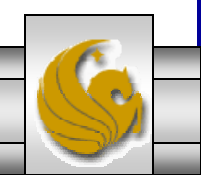

## Things to Try Yourself

# 19. Construct the XHTML document to create the form shown on the next page.

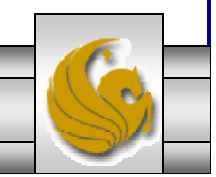

CGS 3175: Internet Applications (Advanced XHTML & CSS – Part 2) Page 2 © Mark Llewellyn

|                | 1 <b>-</b>                 |                            |                  |          |           |               | iu tu 🕈 🏉 | Jettings +             |   |
|----------------|----------------------------|----------------------------|------------------|----------|-----------|---------------|-----------|------------------------|---|
|                | CNN.com - Brea             | akin 🏉 [Valid] Markup Vali | 🖉 Music Survey 🗙 |          |           | d / - ⊡ P     | age 👻 📥 ' | • 💮 T <u>o</u> ols + " |   |
| Nusio          | c Survey                   |                            |                  |          |           |               |           |                        |   |
|                |                            |                            |                  |          |           |               |           |                        |   |
|                | Name:                      |                            |                  |          |           |               |           |                        |   |
|                | E-mail:                    |                            |                  |          |           |               |           |                        |   |
| Selec          | t Your Equarita Tv         | oos Of Music               |                  |          |           |               |           |                        |   |
|                | a rour avonte ry           | bes of Music               |                  |          |           |               |           |                        |   |
|                | ock                        |                            |                  |          |           |               |           |                        |   |
| ⊟ Hip<br>□ Cla | o-Hop<br>assical           |                            |                  |          |           |               |           |                        |   |
|                | ountry<br>Ik               |                            |                  |          |           |               |           |                        |   |
| Oth            | her                        |                            |                  |          |           |               |           | ≡                      |   |
| Selec          | t how often you pu         | rchase music CDs:          |                  |          |           |               |           |                        |   |
| ODa            | uily                       |                            |                  |          |           |               |           |                        |   |
|                | eekiy<br>onthly            |                            |                  |          |           |               |           |                        |   |
| OAf<br>ONe     | few times each yea<br>ever | ar                         |                  |          |           |               |           |                        |   |
| Con            | nments:                    |                            |                  |          | ~         |               |           |                        |   |
|                |                            |                            |                  |          | ~         |               |           |                        |   |
| S              | ubmit Form                 |                            |                  |          |           |               |           |                        |   |
|                |                            |                            |                  |          |           |               |           |                        |   |
| •              |                            |                            |                  |          |           | 😼 My Computer |           | € 100% ▼               |   |
|                |                            |                            |                  |          |           |               |           |                        |   |
| S 317          | 5: Internet Ap             | plications (Advan          | ced XHTML &      | CSS – Pa | rt 2) Pag | e 3 © Mar     | k Llewe   | llyn                   | V |

```
<?xml version="1.0" encoding="UTF-8"?>
<!DOCTYPE html PUBLIC "-//W3C//DTD XHTML 1.0 Strict//EN"
   "http://www.w3.org/TR/xhtml1/DTD/xhtml1-strict.dtd">
<html xmlns="http://www.w3.org/1999/xhtml" >
<head>
<title>Music Survey - Practice Problem 19</title>
<link rel="stylesheet" href="pp19CSS.css" type="text/css" />
</head>
<body >
<h2>Music Survey</h2>
<div id="myForm">
<form id="music" action="mailto:markl@cs.ucf.edu" method="post"
enctype="text/plain">
  <div class="myRow">
    <span class="labelCol">Name:&nbsp;&nbsp;</span>
    <span><input type="text" name="myName" id="myName" /></span>
  </div>
  <div class="myRow">
    <span class="labelCol">E-mail:&nbsp;&nbsp;</span>
    <span><input type="text" name="myEmail" id="myEmail" /></span>
  </div>
  <div> Select Your Favorite Types Of Music
        <input type="checkbox" id="pop" value="yes" />Pop<br />
        <input type="checkbox" id="rock" value="yes" /> Rock<br />
        <input type="checkbox" id="hip-hop" value="yes" />Hip-Hop<br />
        <input type="checkbox" id="classical" value="yes" />Classical<br />
        <input type="checkbox" id="country" value="yes" />Country<br />
        <input type="checkbox" id="folk" value="yes" />Folk<br />
        <input type="checkbox" id="other" />Other<br />
  </div>
```

CGS 3175: Internet Applications (Advanced XHTML & CSS – Part 2) Page 4 © Mark Llewellyn

```
<div>
   Select how often you purchase music CDs:
        <input type="radio" name="rb" id="daily" value="daily" />Daily <br />
         <input type="radio" name="rb" id="weekly" value="weekly" />Weekly <br />
       <input type="radio" name="rb" id="monthly" value="monthly" />Monthly <br />
       <input type="radio" name="rb" id="occasionally" value="occasionally" />A
few times each year <br />
        <input type="radio" name="rb" id="never" value="never" />Never <br />
  </div>
  <div></div>
  <div class="myRowComments">
    <span class="labelCol">Comments:&nbsp;&nbsp;</span>
   <textarea name="myComments" id="myComments" rows="2" cols="60"></textarea>
  </div>
  <div class="myRow">
   <input type="submit" value="Submit Form" />
  </div>
</form>
</div>
</body>
</html>
```

CGS 3175: Internet Applications (Advanced XHTML & CSS – Part 2) Page 5 © Mark Llewellyn

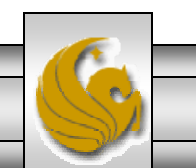

## **Changing Input Properties**

- You can change the default appearance of text boxes and password boxes by applying styling to the <input> tag.
- As with any property, the style property can be applied to tags in either external, internal, or inline (element by element) formats.
- Often you want different style properties to apply to similar elements in a single form, so it is common to apply styling to <input> tags on an element by element basis.
- Some examples are shown on the next several pages.

CGS 3175: Internet Applications (Advanced XHTML & CSS – Part 2) Page 6 © Mark Llewellyn

#### Using An Image For A Submit Button

File

Google G-

🥭 A Submit Button Using An Image ... 📮 🗖 🔀

Edit View Favorites Tools Help

88 🔻 < 🏉 A Sub... 🗙

🏉 E:\Courses\CGS 3175 🔽 😽 🗙

🗸 🎝 🌺 🥥 Settings 🗸

Help

G

»

»

6.

Using image as the type of input control allows you to use an image as a submit button.

#### Example:

```
Submit Button Using An Image Sample
<?xml version="1.0" encoding="UTF-8"?>
<!DOCTYPE html PUBLIC "-//W3C//DTD XHTML 1.0
                                                               submit
Strict//EN"
   "http://www.w3.org/TR/xhtml1/DTD/xhtml1-
strict.dtd">
<html xmlns="http://www.w3.org/1999/xhtml">
<head>
                                                            🐸 A Submit Button Using An Image Sa... 📮 🗖 🔀
<title>A Submit Button Using An Image
Sample</title>
                                                             File
                                                                 Edit <u>V</u>iew
                                                                         History
                                                                               Bookmarks Tools
</head>
                                                                                    📄 file:///
<body>
  Submit Button Using An Image Sample 
                                                             🖹 Customize Links 🦳 Free Hotmail
 <form method="post"
   action="mailto:markl@cs.ucf.edu">
                                                             Submit Button Using An Image Sample
   <input type="image" src="submit.gif"
       style="border:3px solid black" value="Send
                                                               submit
       Information" />
</form>
</body>
</html>
                                                             Done
```

CGS 3175: Internet Applications (Advanced XHTML & CSS – Part 2) Page 7 © Mark Llewellyn

## Applying A Style To All <input > Tags

| <pre></pre>                                                                                                    |                                                               | 🛛 🕹 A Sample Text Box - Style Change 🔳 🗖 🗙 |
|----------------------------------------------------------------------------------------------------|---------------------------------------------------------------|--------------------------------------------|
| <pre></pre> <pre></pre> <pre></pre> <pre></pre> <pre></pre> <pre> </pre> <pre> </pre> <pre> </pre> <pre> </pre> <pre> </pre> <pre> </pre> <pre> </pre> <pre> </pre> <pre> </pre> <pre> </pre> <pre> </pre> <pre> </pre> <pre> </pre> <pre> </pre> <pre> </pre> <pre> </pre> <pre> </pre> <pre> </pre> <pre> </pre> <pre>  <pre>  <pre>  &lt;</pre></pre></pre></pre></pre></pre></pre></pre></pre></pre></pre></pre></pre></pre></pre></pre></pre></pre></pre></pre></pre></pre></pre></pre></pre></pre></pre></pre></pre></pre></pre></pre></pre></pre></pre></pre></pre></pre></pre></pre></pre></pre></pre></pre></pre></pre></pre></pre></pre>                                                                                                    | <pre><?xml version="1.0" encoding="UTF-8"?></pre>             | Edit View History Bookmarks Tools Help     |
| <pre>Strict//EN"     "http://www.w3.org/TR/xhtml1/DTD/xhtml1- strict.dtd"&gt;</pre>                                                                                                    | html PUBLIC "-//W3C//DTD XHTML 1.0</td <td>default</td>       | default                                    |
| <pre>"http://www.w3.org/TR/xhtml1/DTD/xhtml1- strict.dtd"&gt; <html xmlns="http://www.w3.org/1999/xhtml"> <html xmlns="http://www.w3.org/1999/xhtml"> <html xml="" xmlns="http://www.w3.org/1999/xhtml"> <html xmlns="http://www.w3.org/1999/xhtml"> <html xmlns="http://www.w3.org/1999/xhtml"> <html xmlns="http://www.w3.org/1999/xhtml"> <html xmlns="http://www.w3.org/1999/xhtml"> <html xmlns="http://www.w3.org/1999/xhtml"> <html xmlns="http://www.w3.org/1999/xhtml"> <html xmlns="http://www.w3.org/1999/xhtml"> <html xmlns="http://www.w3.org/1999/xhtml"> <html xmlns="http://www.w3.org/1999/xhtml"> <html xmlns="http://www.w3.org/1999/xhtml"> <html xmlns="http://www.w3.org/1999/xhtml"> <html xmlns="http://www.w3.org/1999/xhtml"> <html xmlns="http://wwwwa.w3.org/1999/xhtml"> &lt;</html></html></pre>                                       | Strict//EN"                                                   | 🕂 🗸 🖓 🗸 🥑 🚫 🎧 🗋 file:/// 🔻 🕨 💽             |
| <pre>strict.dtd"&gt; </pre> <pre> </pre> <pre> </pre> <pre> </pre> <pre> </pre> <pre> </pre> <pre> </pre> <pre> </pre> <pre> </pre> <pre> </pre> <pre> </pre> <pre> </pre> <pre> </pre> <pre> </pre> <pre>   <pre>    <pre>   <pre>  <pre>   <pre>   <pre>  <pre>    <pre>   <pre>   <pre>   <pre>   <pre>  <pre>   <pre>   <pre>   <pre>   <pre>    <pre>    <pre>     <pre>     <pre>    <pre>    <pre>     <pre>    <pre>      <pre>      <pre>       <pre>        <td>"http://www.w3.org/TR/xhtml1/DTD/xhtml1-</td><td>D catalogue D carrier at</td></pre></pre></pre></pre></pre></pre></pre></pre></pre></pre></pre></pre></pre></pre></pre></pre></pre></pre></pre></pre></pre></pre></pre></pre></pre></pre></pre></pre></pre>                                                                                                    | "http://www.w3.org/TR/xhtml1/DTD/xhtml1-                      | D catalogue D carrier at                   |
| <pre><html xmlns="http://www.w3.org/1999/xhtml"> <html xmlns="http://www.w3.org/1999/xhtml"> <html xmlns="http&lt;/td&gt;&lt;td&gt;strict.dtd"></html></html></pre> | Customize Links C Free Hotmail >>                             |                                            |
| <head> <title>A Sample Text Box - Style Change</title> <title>A Sample Text Box - Style Change   <style type="text/css">   <!>   </style>   Change background-color for all <input/><br/>tags in this document.   </title></head>                                                                                                    | <pre><html xmlns="http://www.w3.org/1999/xhtml"></html></pre> | Convolte Treat Days Chails Changes         |
| <title>A Sample Text Box - Style Change</title> <style type="text/css">   <1 input { background-color:#00FFFF; }</td>  >   </style> Change background-color for all <input/> tags in this document. <body>   Sample Text Box - Style Change    <form <="" method="get" td="">   action="mailto:markl2@cs.ucf.edu"&gt;   Name: <input id="name" type="text"/> </form>    Name:    Email:</body>                                                                                                    | <head></head>                                                 | Sample Lext Box - Style Change             |
| <pre><style type="text/css"> <! input { background-color:#00FFFF; }> </style> Change background-color for all <input <="" document.="" head="" in="" tags="" this=""/> <body>  Sample Text Box - Style Change  <form action="mailto:markl2@cs.ucf.edu" method="get">  Fmail: <input id="name" type="text"/>  Email: <input id="email" type="text"/> </form> </body>  Email:</pre>                                                                                                    | <pre><title>A Sample Text Box - Style Change</title></pre>    | Name:                                      |
| <pre></pre> <pre></pre> <pre>&lt;</pre>                                                                                                    | <pre>style type="text/css"&gt;</pre>                          |                                            |
| <pre>&gt;  Change background-color for all <input/> tags in this document. Change background-color for all <input/> tags in this document. Change background-color for all <input ch<="" change="" td="" type:=""/><td><pre><!-- input { background-color:#00FFFF; }</pre--></pre></td><td>Email:</td></pre>                                                                                                    | <pre><!-- input { background-color:#00FFFF; }</pre--></pre>   | Email:                                     |
| Change background-color for all <input/><br>tags in this document. <body>   Sample Text Box - Style Change    <form <="" method="get" td="">   action="mailto:markl2@cs.ucf.edu"&gt;   Name: <input id="name" type="text"/> </form></body>                                                                                                    |                                                               |                                            |
| <pre>change background-color for all <inputs <="" document.="" head="" in="" tags="" this="">   Sample Text Box - Style Change  <form action="mailto:markl2@cs.ucf.edu" method="get">  Sample Text Box - Style Change   Email: <input id="name" type="text"/>   Done  A Sample Text Box - Style Change  Sample Text Box - Style Change   Email:</form></inputs></pre>                                                                                                    |                                                               |                                            |
| <pre> <body> <br/> Sample Text Box - Style Change  <form action="mailto:markl2@cs.ucf.edu" method="get"> <br/>Name: <input id="name" type="text"/> </form> </body>  </pre> Customize Links Free Hotmail **  Sample Text Box - Style Change Image: Styled ************************************                                                                                                    | tags in this document.                                        | Done                                       |
| <br><br>                                                                                                    |                                                               | A sample Text Box - Style Change           |
| <pre>Sample Text Box - Style Change  <form action="mailto:markl2@cs.ucf.edu" method="get"></form></pre>                                                                                                    | <body></body>                                                 | otylod                                     |
| <pre><form action="mailto:markl2@cs.ucf.edu" method="get"></form></pre>                                                                                                    | Sample Text Box - Style Change                                |                                            |
| <pre>action="mailto:markl2@cs.ucf.edu"&gt;</pre>                                                                                                    | <form <="" method="get" td=""><td></td></form>                |                                            |
| <pre>Name: <input id="name" type="text"/> Email: <input id="email" type="text"/>    </pre> Sample Text Box - Style Change Name: Email:                                                                                                    | action="mailto:markl2@cs.ucf.edu">                            | Customize Links 📄 Free Hotmail 🛛 😕         |
| <pre>Email: <input id="email" type="text"/>    </pre> Sample Text Box - Style Change Name: Email:                                                                                                    | Name: <input id="name" type="text"/>                          |                                            |
| Name:                                                                                                    | Email: <input id="email" type="text"/>                        | Sample Text Box - Style Change             |
| Inverse in the second second sec                                                                                                    |                                                               |                                            |
|                                                                                                    |                                                               | Name:                                      |
| Email:                                                                                                    |                                                               |                                            |
|                                                                                                    |                                                               | Email:                                     |
|                                                                                                    |                                                               |                                            |
| Done                                                                                                    |                                                               | Done                                       |
|                                                                                                    |                                                               |                                            |
|                                                                                                    |                                                               |                                            |
| CGS 3175: Internet Applications (Advanced XHTML & CSS – Part 2) Page 8 © Mark Llewellyn                                                                                                    | CGS 3175: Internet Applications (Advanced XHTML & CSS         | 5 – Part 2) Page 8 © Mark Llewellyn        |
|                                                                                                    |                                                               |                                            |

## Applying A Style To All <input > Tags

|                                                                     | 🐸 A Sample Text Box - Style Change 🔳 🗖 🔀 |
|---------------------------------------------------------------------|------------------------------------------|
| <pre><?xml version="1.0" encoding="UTF-8"?></pre>                   | Edit View History Bookmarks Tools Help   |
| <pre><!DOCTYPE ntml PUBLIC "-//W3C//DTD XHTML 1.0 d</pre>    </pre> | efault                                   |
| Strict//EN"                                                         |                                          |
| "http://www.w3.org/TR/xhtml1/DTD/xhtml1-                            | Customize Links C Eree Hotmail           |
| strict.dtd">                                                        |                                          |
| <html xmlns="http://www.w3.org/1999/xhtml"></html>                  | Sample Text Box - Style Change           |
| <pre><nead> </nead></pre>                                           | Sample Text Dox - Style Change           |
| <pre><title>A Sample Text Box - Style Change</title></pre>          | Name                                     |
|                                                                     |                                          |
| <pre><style type="text/css"></style></pre>                          |                                          |

## Applying A Style To All <input > Tags

| xml_version="1.0"_encoding="UTE-8"?                                                      | 🥮 A Sample Text Box - Style Change 🔳 🗖 🔀    |  |  |  |  |
|------------------------------------------------------------------------------------------|---------------------------------------------|--|--|--|--|
| <pre><!DOCTYPE html PUBLIC "-//W3C//DTD XHTML 1.0</pre>    </pre>                        | Edit View History Bookmarks Tools Help      |  |  |  |  |
| Strict//EN"                                                                              | default                                     |  |  |  |  |
| "http://www.w3.org/TR/xhtml1/DTD/xhtml1-                                                 |                                             |  |  |  |  |
| strict.dtd">                                                                             | Customize Links C Free Hotmail >>           |  |  |  |  |
| <pre><html xmlns="http://www.w3.org/1999/xhtml"></html></pre>                            |                                             |  |  |  |  |
| <head></head>                                                                            | Sample Text Box - Style Change              |  |  |  |  |
| <title>A Sample Text Box - Style Change</title>                                          |                                             |  |  |  |  |
|                                                                                          | Name:                                       |  |  |  |  |
|                                                                                          |                                             |  |  |  |  |
| <body></body>                                                                            | Email:                                      |  |  |  |  |
| <pre> Sample Text Box - Style Change  </pre>                                             |                                             |  |  |  |  |
| <pre><lorm action="mailto:markl2@cg.ucf.edu" method="get"></lorm></pre>                  | 🕹 A Sample Text Box - Style Change 🔳 🗖 🔀    |  |  |  |  |
| <pre>cn&gt;Name: <input <="" id="name" pre="" type="text"/></pre>                        | Eile Edit View History Bookmarks Tools Help |  |  |  |  |
| style="background-color:#00FFFF; border:solid 2px                                        | The Fair Mew History Footmans Tools Heb     |  |  |  |  |
| red" />                                                                                  | styled 🔿 - 🤁 🖂 🏠 🕒 file:/// - 🕨 🖸           |  |  |  |  |
| background color and a red solid border.                                                 |                                             |  |  |  |  |
|                                                                                          | Customize Links 📋 Free Hotmail 🛛 👋          |  |  |  |  |
| Email: <input <="" id="email" td="" type="text"/> <td></td>                              |                                             |  |  |  |  |
| style="background-color:#FFFF00; border:solid 2px                                        | Sample Text Box - Style Change              |  |  |  |  |
| black" />                                                                                |                                             |  |  |  |  |
| background color and a black solid border.                                               | Name:                                       |  |  |  |  |
|                                                                                          |                                             |  |  |  |  |
|                                                                                          | Email:                                      |  |  |  |  |
|                                                                                          |                                             |  |  |  |  |
|                                                                                          | Dens                                        |  |  |  |  |
|                                                                                          | Done                                        |  |  |  |  |
|                                                                                          |                                             |  |  |  |  |
| CGS 3175: Internet Applications (Advanced XHTML & CSS – Part 2) Page 10 © Mark Llewellyn |                                             |  |  |  |  |
|                                                                                          |                                             |  |  |  |  |

#### **CAUTION: Undesired Style Application**

• When you apply global or document-wide styles to an input selector and the input selector is not defined in a class, all input elements on the page take on the properties defined in the input selector. For example, radio buttons and check boxes assume the properties as well, which is likely to have an undesired effect as shown below.

```
<?xml version="1.0" encoding="UTF-8"?>
<!DOCTYPE html PUBLIC "-//W3C//DTD XHTML 1.0 Strict//EN"
   "http://www.w3.org/TR/xhtml1/DTD/xhtml1-strict.dtd">
                                                                    🏉 Possible Undesired Style Applica... 📮 🗖
<html xmlns="http://www.w3.org/1999/xhtml">
<head>
                                                                            🔏 E:\Courses\CGS 3175 🗸 😽 🗙
<title>Possible Undesired Style Application</title>
                                                                    File Edit View Favorites Tools Help
</head>
                                                                    Google G-
                                                                                        🗸 🕁 🌺 🥥 Settings 🗸
<style type="text/css">
  <!-- input { background-color: #00FFFF;</pre>
                                                                          88 🕶 « 🏉 Possibl... 🗙
                                                                                                   A
                border: solid 3px red;
                                                                     Possible Undesired Style Application
   -->
</style>
<body>
                                                                     Name:
  Possible Undesired Style Application 
<form method="get" action="mailto:markl2@cs.ucf.edu">
                                                                     C Female
   Name: <input type="text" id="name" style="background-</p>
color:yellow; border:solid 2px red" />
                                                                     O Male
   <input type="radio" id="gf" value="female" />Female
😡 My Computer
                                                                                             🔩 100% 🛛 🔻
   <input type="radio" id="qm" value="male" />Male 
</form>
</body>
</html>
```

CGS 3175: Internet Applications (Advanced XHTML & CSS – Part 2) Page 11 © Mark Llewellyn

#### **CAUTION: Undesired Style Application**

• Use classes to prevent the effect shown on the previous page as illustrated here:

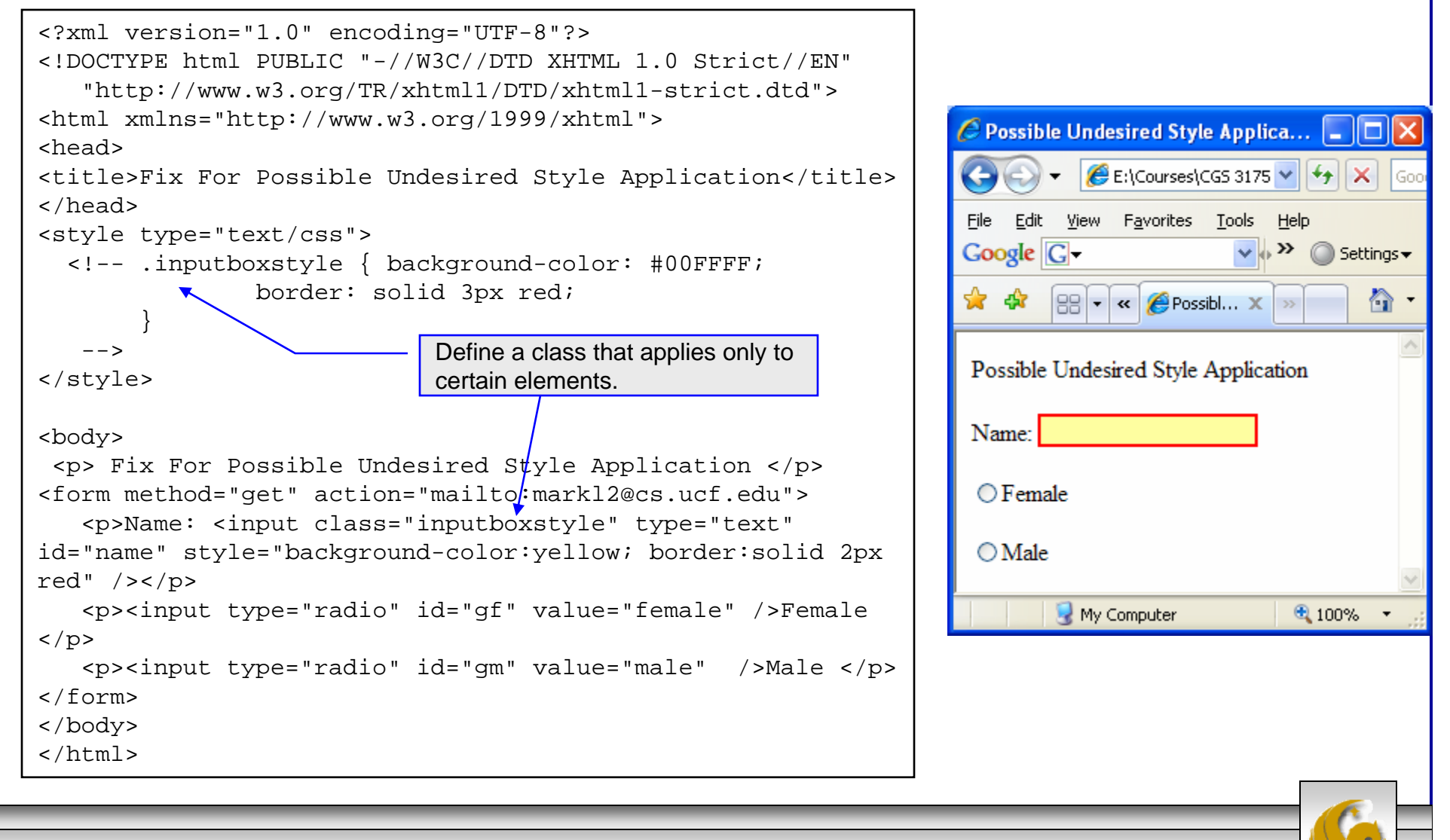

CGS 3175: Internet Applications (Advanced XHTML & CSS – Part 2) Page 12 © Mark Llewellyn

#### Additional Form Controls - <button>

- In the previous set of notes we looked at submit buttons and reset buttons. Each of these was created using the <input> tag specifying a particular type (either "reset" or "submit").
- In addition to the <input> form element, there are three other form elements: <textarea>, <select> which we saw in the previous set of notes, and <button>.
- A button you create using the button element is similar to the buttons you create with the input element, except that the content included between the opening and closing button tags appears on the button.
- You can create three different types of buttons using the button element: submit, reset, and button.
- The <button> tag is used to create buttons.

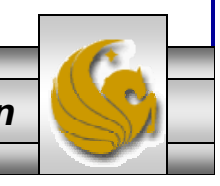

CGS 3175: Internet Applications (Advanced XHTML & CSS – Part 2) Page 13 © Mark Llewellyn

#### Attributes For <button> Elements

| Common<br>Attributes | Values                                        | Usage                                                                                                    |  |  |
|----------------------|-----------------------------------------------|----------------------------------------------------------------------------------------------------|--|--|
| type                 | "submit", "reset",<br>"button"                | Configures the button type.                                                                                                    |  |  |
| id                   | Alphanumeric, no spaces, begins with a letter | Provides a unique identifier for the form element.                                                                                                    |  |  |
| value                | Text or numeric characters                    | Assigns a value to the radio button<br>that is triggered when the radio button<br>is checked. This should be a unique<br>value for each radio button in a group.<br>This value can be accessed by client-<br>side and server-side processing. |  |  |

CGS 3175: Internet Applications (Advanced XHTML & CSS – Part 2) Page 14 © Mark Llewellyn

#### Using A <button> Element

```
<?xml version="1.0" encoding="UTF-8"?>
<!DOCTYPE html PUBLIC "-//W3C//DTD XHTML 1.0
Strict//EN"
   "http://www.w3.org/TR/xhtml1/DTD/xhtml1-
strict.dtd">
<html xmlns="http://www.w3.org/1999/xhtml">
<head>
<title>A Submit Button Element Sample</title>
</head>
<body>
 Submit Button Element Sample 
<form method="get"
action="mailto:markl@cs.ucf.edu">
   <button type="submit" id="submit"</p>
value="submit information"><b><i>Submit
Button</i></b></button>
   <button type="submit" id="submit"</p>
value="submit information"><b>Submit
Form</b></button>
</form>
</body>
</html>
```

| 🖉 A Submit Button Element Sample 🔳 🗖                                                                                                    | ×   |  |  |  |
|----------------------------------------------------------------------------------------------------|-----|--|--|--|
| 🚱 🕤 👻 🎉 E:\Courses\CGS 3175 💌 🛃                                                                                                    | Goo |  |  |  |
| Eile       Edit       View       Favorites       Tools       Help         Google       Image: Complement of the second second sec | s▼  |  |  |  |
| 🚖 🏟 😬 🕶 🏈 🏀 A Sub 🗙 »                                                                                                    | •   |  |  |  |
| Submit Button Element Sample                                                                                                    | Ho  |  |  |  |
| Submit Button                                                                                                    |     |  |  |  |
| Submit Form                                                                                                    |     |  |  |  |
| 🥹 A Submit Button Element Sam 🔳 🗖                                                                                                    | ×   |  |  |  |
| <u>F</u> ile <u>E</u> dit <u>V</u> iew Hi <u>s</u> tory <u>B</u> ookmarks <u>T</u> ools <u>H</u>                                                                                                    | elp |  |  |  |
| <ul> <li>- C</li> <li>file:/// -</li> </ul>                                                                                                    |     |  |  |  |
| 🗋 Customize Links 📄 Free Hotmail                                                                                                    | »   |  |  |  |
| Submit Button Element Sample                                                                                                    |     |  |  |  |
| Submit Button                                                                                                    |     |  |  |  |
| Submit Form                                                                                                    |     |  |  |  |
| Dope                                                                                                    |     |  |  |  |
| DONO                                                                                                    |     |  |  |  |

CGS 3175: Internet Applications (Advanced XHTML & CSS – Part 2) Page 15 © Mark Llewellyn

#### Using A <button> Element 🏉 A Custom Button Element Sample... 💶 🗖 🔏 E:\Courses\CGS 3175 🔽 😽 🗙 Goo File <u>E</u>dit <u>Y</u>iew F<u>a</u>vorites <u>T</u>ools <u>H</u>elp Google G-V o >> 🔘 Settings 🗸 <?xml version="1.0" encoding="UTF-8"?> 88 🕶 « 🌈 A Cust... 🗙 » **\*** 4 🟠 -<!DOCTYPE html PUBLIC "-//W3C//DTD XHTML 1.0 Strict//EN" Custom Button Element Sample "http://www.w3.org/TR/xhtml1/DTD/xhtml1strict.dtd"> <html xmlns="http://www.w3.org/1999/xhtml"> <head> <title>A Custom Button Element Sample</title> </head> <body> Custom Button Element Sample 🐸 A Custom Button Element Sam... <form method="get" action="mailto:markl@cs.ucf.edu"> File Edit ⊻iew History Bookmarks Tools Help <button type="button" id="recycle"</p> 📄 file:/// 💌 value="recycleform"><imq src="recycle.gif"</pre> alt="recycle image" /></button> 📄 Customize Links 🦳 Free Hotmail » </form> </body> Custom Button Element Sample </html> Done CGS 3175: Internet Applications (Advanced XHTML & CSS – Part 2) Page 16 © Mark Llewellyn

#### Grouping Controls With fieldset and legend

- The fieldset element organizes form controls into groupings that are rendered by the Web browser.
- The legend element displays a caption for the fieldset element.
- To create a fieldset element, start with the opening <fieldset> tag followed by the <legend> tag.

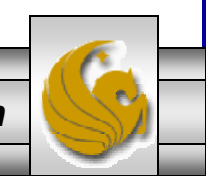

CGS 3175: Internet Applications (Advanced XHTML & CSS – Part 2) Page 17 © Mark Llewellyn

#### **Using** <fieldset> And <legend> Elements 🖉 Using fieldset - Windows Interne... 🔳 🗖 🔀 🏉 E:\Courses\CGS 3175 🔽 😽 🗙 <?xml version="1.0" encoding="UTF-8"?> <!DOCTYPE html PUBLIC "-//W3C//DTD XHTML 1.0 File Edit View Favorites Tools Help Google G-Strict//EN" V 0 >> Settings -"http://www.w3.org/TR/xhtml1/DTD/xhtml1-💢 🖧 <u>a</u>. strict.dtd"> <html xmlns="http://www.w3.org/1999/xhtml"> <head> Oatmeal Varieties <title> Using fieldset </title> Apple Cinnammon 🔘 Use this to override </head> Nutty Crunch O default browser color. <body> Brown Sugar 🔘 <fieldset> <!-- <legend style="color:green">Oatmeal 🐸 Using fieldset - Mozilla Firefox Varieties</legend> --> <legend> Oatmeal Varieties</legend> Tools Edit View History Bookmarks Help File <label>Apple Cinnammon<input type="radio" 📄 file:/// 💌 id="applecinnammon" /></label><br /> <label>&nbsp; &nbsp; &nbsp; &nbsp; Nutty 📄 Customize Links 📄 Free Hotmail » Crunch<input type="radio" name="rb" -Oatmeal Varietiesid="nuttycrunch" /></label><br /> <label>&nbsp; &nbsp; &nbsp; &nbsp; Brown Apple Cinnammon 🔘 Sugar<input type="radio" name="rb" id="brownsugar"</pre> Nutty Crunch 🔘 /></label><br /> Brown Sugar 🔘 </fieldset> </body> </html> Done CGS 3175: Internet Applications (Advanced XHTML & CSS – Part 2) Page 18 © Mark Llewellyn

#### Things to Try Yourself

- 20. Modify the form from Things to Try Yourself #19 so that it uses <fieldset> tag to group the check boxes together as well as the radio boxes.
- 21. Create the XHTML document that would produce the form shown on the next page.

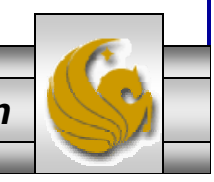

CGS 3175: Internet Applications (Advanced XHTML & CSS – Part 2) Page 19 © Mark Llewellyn

| 🐸 Practice Problem 20 - Mozilla Firefox                                                                                                    |  |
|----------------------------------------------------------------------------------------------------|--|
| <u>File E</u> dit <u>V</u> iew History <u>B</u> ookmarks <u>T</u> ools <u>H</u> elp                                                                                                    |  |
|                                                                                                    |  |
| 🗋 Customize Links 📄 Free Hotmail 📄 Windows Marketplace 📄 Windows Media 📄 Windows                                                                                                    |  |
| Please Complete Our Survey                                                                                                    |  |
| First Name: MI: Last Name:                                                                                                    |  |
| City: State: Zip code:                                                                                                    |  |
| Choose Your Favorite Sport  Cycling Softball Formula One Table Tennis  Choose Your Class  Freshman Sophomore Junior Senior  Choose Your Favorite Food  Pizza Mexican Chinese  Please let us know your comments on our site |  |
|                                                                                                    |  |
|                                                                                                    |  |
| Done                                                                                                    |  |
| GS 3175: Internet Applications (Advanced XHTML & CSS – Part 2) Page 20 © Mark Llewellyn                                                                                                    |  |

Concernant of the